# ICP 备案

快速入门

文档版本01发布日期2023-12-30

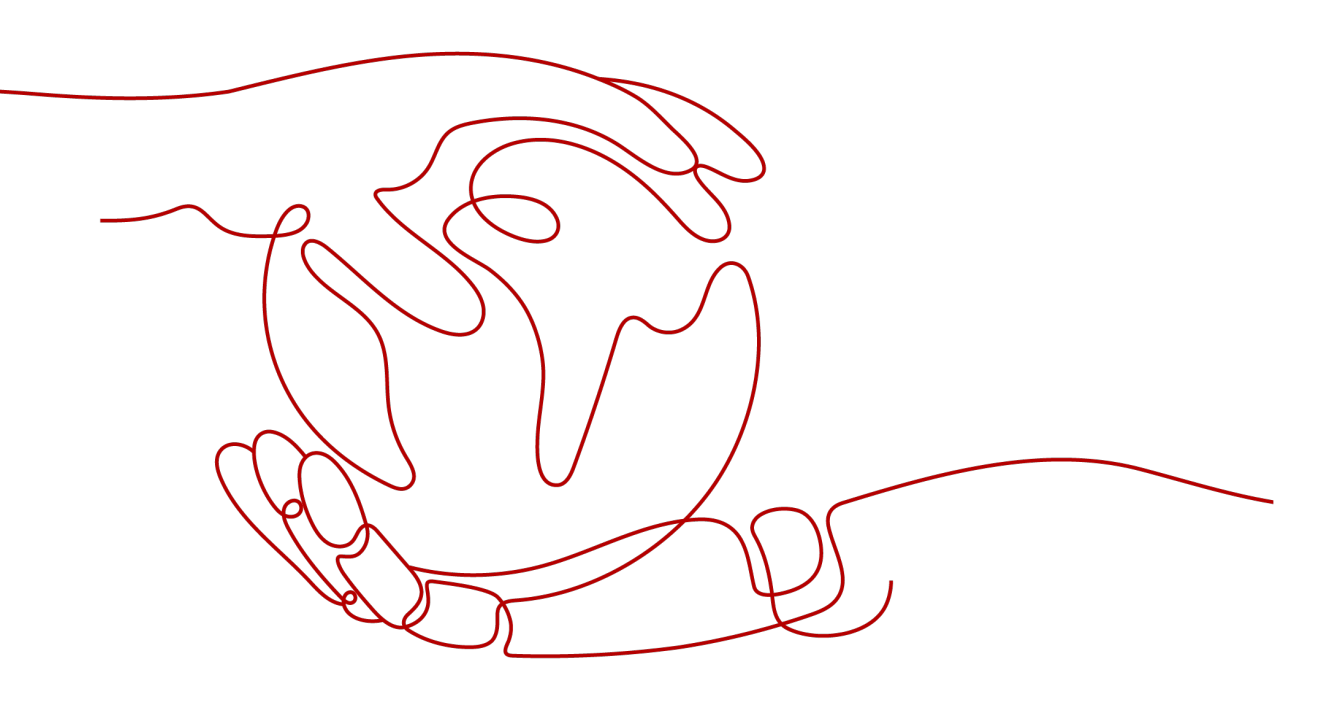

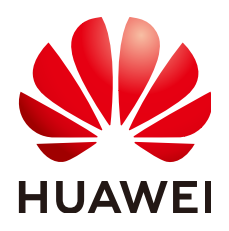

#### 版权所有 © 华为技术有限公司 2024。保留一切权利。

非经本公司书面许可,任何单位和个人不得擅自摘抄、复制本文档内容的部分或全部,并不得以任何形式传播。

#### 商标声明

#### 注意

您购买的产品、服务或特性等应受华为公司商业合同和条款的约束,本文档中描述的全部或部分产品、服务或 特性可能不在您的购买或使用范围之内。除非合同另有约定,华为公司对本文档内容不做任何明示或暗示的声 明或保证。

由于产品版本升级或其他原因,本文档内容会不定期进行更新。除非另有约定,本文档仅作为使用指导,本文 档中的所有陈述、信息和建议不构成任何明示或暗示的担保。

# 安全声明

## 漏洞处理流程

华为公司对产品漏洞管理的规定以"漏洞处理流程"为准,该流程的详细内容请参见如下网址: https://www.huawei.com/cn/psirt/vul-response-process 如企业客户须获取漏洞信息,请参见如下网址: https://securitybulletin.huawei.com/enterprise/cn/security-advisory

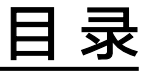

| 1 ICP 备案使用前必读 | 1 |
|---------------|---|
| 2 快速完成 ICP 备案 | 2 |

# ▲ ICP 备案使用前必读

• 可以不做备案吗?

不可以,根据《互联网信息服务管理办法》等相关规定,使用中国大陆节点服务 器开办的网站或者APP,必须先办理备案,备案成功并获取通信管理局下发的ICP 备案号或者备案ID后才能开通访问。

• 网站在国外,需要备案吗?

不需要,根据中国的相关法规,只有在中国大陆运营的网站才需要进行备案。如 果您的域名解析到的服务器IP地址在中国香港、中国台湾、中国澳门、或其它非 中国的国家和地区,则不需要备案。

- 我只有域名,不买服务器,可以备案吗?
  不可以,域名无法单独备案。只有购买了华为云备案服务器,华为云才能成为您的接入商,免费为您提供备案服务。
- 我的服务器在华为云,域名是其他云厂商的,可以在华为云备案吗?
  可以,根据规定您需要在您选择的服务器提供商处进行网站备案,即如果您的服务器是在华为云购买,则需要在华为云进行备案。
- 我在"其他云"已经备案过,现在转到华为云,为什么网站不能访问?
  如果您已在其他接入商处完成备案并获取备案号,需要将域名解析至华为云购买的中国大陆服务器,网站才可以被访问。具体操作请登录华为云备案管理系统,办理"新增接入"备案。
- 我的业务是通过IP访问的,需要备案吗?

需要,只要使用中国大陆节点的服务器就需要备案。如果您使用的是华为云服务 器,请在华为云备案系统提交备案申请;如果使用的是其他服务器提供商的服务 器,请在其他服务器提供商处提交备案申请。

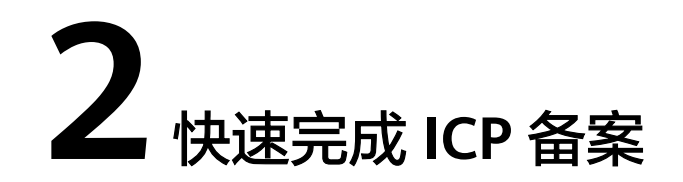

步骤一 备案前准备

为顺利完成备案申请,登录华为云APP备案系统前,请按<mark>图2-1</mark>做好准备工作。

#### **图 2-1** 备案前准备

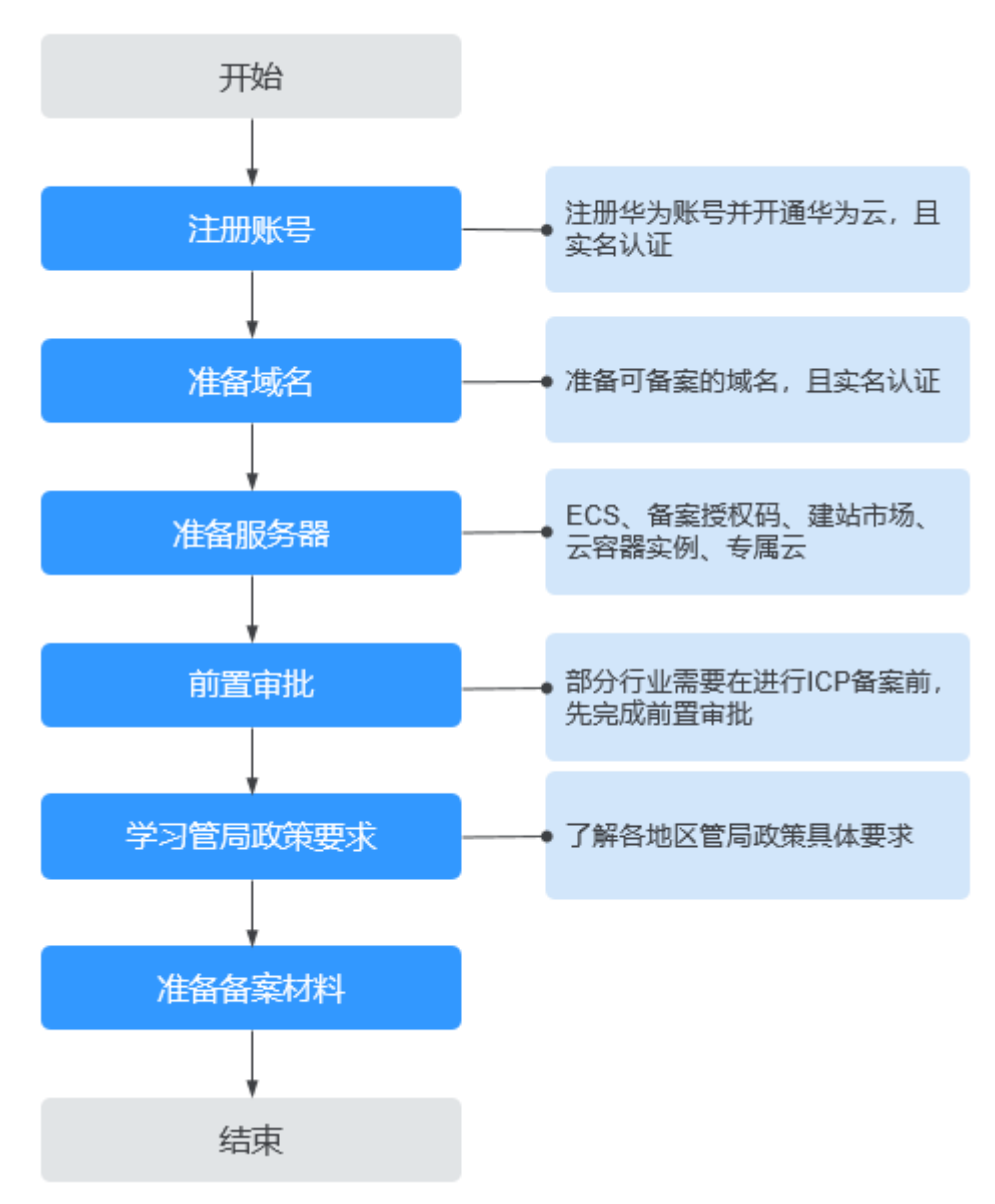

#### 表 2-1 备案前准备说明

| 任务   | 说明                                                                                                    |
|------|----------------------------------------------------------------------------------------------------|
| 注册账号 | 华为云提供免费的ICP备案服务,如需通过华为云备案,需<br>要先注册华为账号并开通华为云,进行实名认证,便于后续<br>管理、维护您的备案信息使用。详情请参见 <mark>注册账号与实名</mark><br>认证。 |
| 准备域名 | 准备可用于备案的域名,该域名需满足工信部核验系统的规<br>则。如未通过核验,系统将自动退回您的备案申请。详情请<br>参见 <mark>准备待备案域名</mark> 。                        |

| 任务       | 说明                                                                                                    |
|----------|----------------------------------------------------------------------------------------------------|
| 准备服务器    | 可用于备案的华为云产品有:弹性云服务器ECS(华为云<br>Flexus应用服务器(X实例))、华为云Flexus应用服务器<br>(L实例)、备案授权码、企业门户、专属云。请根据实际<br>选购合适的备案服务器,详情请参见 <mark>准备可备案服务器</mark> 。                   |
| 前置审批     | 拟从事新闻、出版、教育、医疗保健、药品和医疗器械、文<br>化、广播电影电视节目等互联网服务,根据法律、行政法规<br>以及国家有关规定,应经有关主管部门审核同意的,在履行<br>备案手续时,还应向其住所所在省通信管局提交相关主管部<br>门审核同意的文件。详情请参见 <mark>前置审批</mark> 。 |
| 了解管局政策要求 | 各地区通信管理局对备案信息的填写要求、备案规则等存在<br>差异,请根据您的备案地区了解相关政策要求。详情请参见<br>各地区管局备案要求。                                                                                     |
| 准备备案材料   | 备案申请时,需在上传相关资料,如主体负责人证件、互联<br>网信息服务负责人证件、主办单位证件等。为顺利完成ICP<br>备案,请提前做好准备。需要准备哪些材料,请参见 <mark>准备备</mark><br><mark>案材料</mark> 。                                |

## 步骤二 提交备案申请

备案是在服务器提供商处提交申请,用户使用华为云大陆节点服务器提供互联网信息 服务,则需要在华为云提交备案申请。

#### **图 2-2** 备案流程

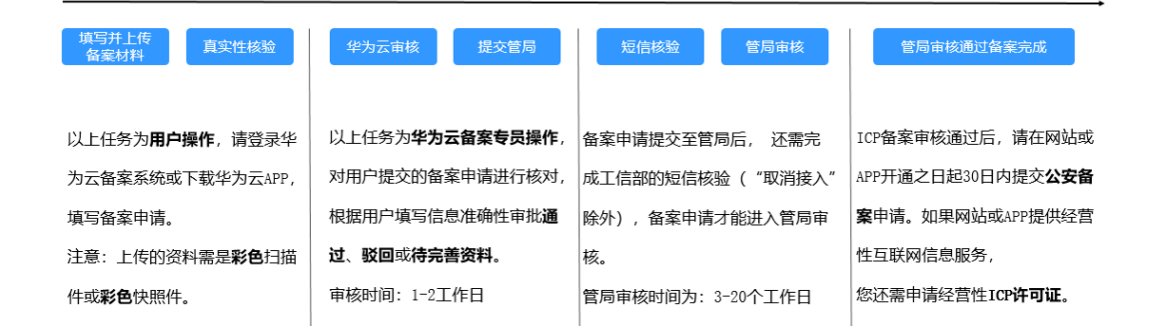

#### 1. 下载并登录华为云APP备案系统。

您可在各大应用市场或扫描下方二维码下载华为云APP,如果已下载华为云APP请 将APP升级至最新版本。 图 2-3 下载 APP

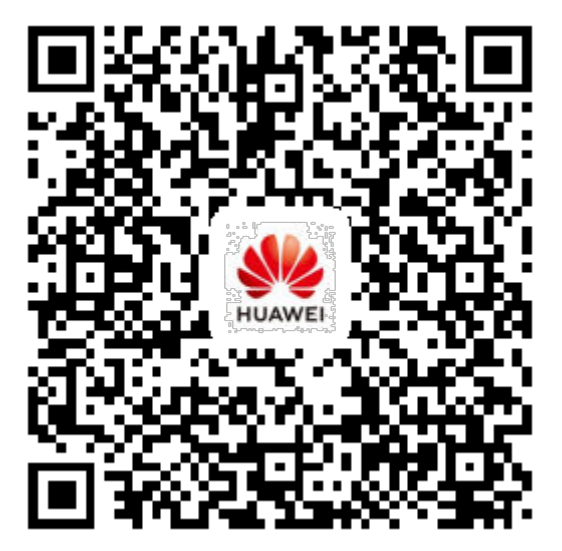

常见问题:

- 打开华为云APP网站备案,界面白屏
- 提示"小程序未安装"怎么办
- 2. 填写并上传备案资料。
  - a. 验证备案类型:根据您填写的主体信息,系统会自动验证备案类型。 常见问题:
    - 如何选择备案填写信息中的"地域"
    - 个人备案与单位备案FAQ
    - 提示"注册商不存在该域名注册人信息"或"域名不存在"
    - "验证备案类型"注意事项
    - 域名xxx可以用于备案吗
  - b. 产品验证:选择云服务类型。 常见问题:
    - 怎样选择"云服务类型"
    - 如何获取及使用"备案授权码"
    - 为什么提示"备案授权码无效"
    - 什么是"用于备案的资源"
    - 提示"用于备案的资源已达最大使用次数"怎么办
  - c. 根据界面提示填写主体信息、网站信息。 常见问题:
    - 怎样选择"服务类型"

- "主体负责人"/"互联网信息服务负责人"必须为法定代表人吗
- 多域名如何提交备案
- "网站名称"要求
- "网站内容"要求
- 单个IP怎么填写IP地址段起始
- "备案联系方式"填写要求
- d. 根据界面提示上传资料,如身份证彩色扫描件。 常见问题:
  - 必须在APP端上传资料&真实性核验吗
  - 法人授权书在哪下载
  - 电子版证件资料要求
  - 域名证书
  - 域名实名认证截图
- e. 真实性核验 常见问题:
  - 为什么要进行视频核验
  - 真实性核验必须是法定代表人吗
  - 真实性核验不通过,为什么

#### 须知

备案信息上传真实性核实视频要求: 互联网信息服务负责人需着装整齐拍 摄,背景为纯白色没有任何杂物(白墙),两肩露出上方留白进行清晰拍 摄。

3. 提交初审。

#### 表 2-2 初审结果说明

| 审核结<br>果 | 对应的<br>订单状<br>态 | 状态说明                                              | 需要执行的操作 |
|----------|-----------------|---------------------------------------------------|---------|
| 通过       | 待提交<br>管局       | 表示您提交的备案订单已通过初<br>审,等待华为云备案专员提交备案<br>资料至当地管局进行审核。 | -       |

| 审核结<br>果 | 对应的<br>订单状<br>态   | 状态说明                                                                            | 需要执行的操作                                                                                                |
|----------|-------------------|---------------------------------------------------------------------------------|----------------------------------------------------------------------------------------------------|
| 驳回       | 初审驳回              | 表示华为云备案专员已审核订单,<br>发现提交的备案申请信息不正确<br>(如真实性核验不通过、网站内容<br>存在违规),不满足ICP备案相关<br>要求。 | 请登录备案平台或查<br>看邮件通知,根据初<br>审驳回意见修改订<br>单,然后重新提交初<br>审。<br>常见问题:请参见 <mark>初</mark><br><mark>审驳回</mark> 。 |
| 待完善资料    | 接入商<br>审核为<br>待修改 | 表示华为云备案专员已审核订单,<br>发现提交的备案申请缺失材料、或<br>填写的信息不完整,不完全满足<br>ICP备案相关要求。              | 请登录备案平台或查<br>看邮件通知,根据审<br>核意见进一步完善备<br>案订单,然后重新提<br>交接入商审核。<br>提交后,订单状态变<br>化为"已修改待审<br>核"。            |

4. 提交管局。

常见问题:

- 初审通过后还需做什么
- 怎样了解备案进度
- 备案审核需要多长时间
- 首次备案提交了,审核期间还能新增备案吗
- "撤销备案"与"放弃备案"
- 5. 短信审核。

用户在华为云提交备案申请后,还需完成手机号码短信核验,备案申请才能进入 管局审核。

常见问题:请参见<mark>备案短信核验FAQ</mark>。

- 6. 管局审核。
  - 审核通过,备案完成。
  - 审核未通过,根据驳回意见重新执行2。
    常见问题:请参见管局驳回。

## 步骤三 公安备案

依据《计算机信息网络国际联网安全保护管理办法》相关规定,各网站在工信部备案 成功后,需在网站或APP开通之日起30日内登录全国互联网安全管理服务平台提交公 安备案申请。

详情请参见<mark>公安备案</mark>。

常见问题详细请参见公安备案和经营性备案常见问题。

• 公安备案信息填写

# 步骤四(可选)经营性备案

国家对经营性互联网信息服务实行许可制度,对非经营性互联网信息服务实行备案制度。未取得许可或者未履行备案手续的,不得从事互联网信息服务。

 如果您备案的网站或APP提供经营性互联网信息服务,应在获取ICP备案号后申请 经营性ICP许可证。

经营性ICP许可证需要用户自行到归属管局部门进行办理,具体办理要求请登录当 地管局官网或联系管局。

 如果您备案的网站或APP提供非经营性互联网信息服务,无需执行该操作,取得 ICP备案号即可。